×

# Efetuar Aferição de Hidrômetro

O objetivo desta funcionalidade é informar os dados da aferição de um hidrômetro via ordem de serviço pendente dos tipos de serviço: **285** (aferição de hidrômetro inferior a 20m<sup>3</sup>), **286** (superior a 20m<sup>3</sup>) e **287** (aferição de hidrômetro *in Loco* sem substituição de hidrômetro). Tal aferição leva em conta se os parâmetros aferidos estão em conformidade com o que pede o **Inmetro** em seu **Regulamento Técnico Metrológico**.

A funcionalidade pode ser acessada via **Menu de Sistema**, no caminho: **GSAN > Atendimento ao Público > Hidrômetro > Efetuar Aferição de Hidrômetro**.

Feito isso, o sistema visualiza a tela de filtro a seguir:

#### Observação

Informamos que os dados exibidos nas telas a seguir são fictícios, e não retratam informações de clientes.

Last update: 28/12/2022 ajuda:efetuar\_afericao\_de\_hidrometro https://www.gsan.com.br/doku.php?id=ajuda:efetuar\_afericao\_de\_hidrometro&rev=1672238676 14:44

|                                                                                                  | 🥝 Gsan -> Atendimento ao Publi   | co -> Hidrometro -> Efetuar Afericao de Hidrometro |  |
|--------------------------------------------------------------------------------------------------|----------------------------------|----------------------------------------------------|--|
| Efetuar Aferição de                                                                              | Hidrômetro                       |                                                    |  |
| Para efetuar a aferição do hidrômetro, informe os dados abaixo:.<br>Ordem de Serviço: * 45920223 |                                  |                                                    |  |
|                                                                                                  | AFERIC HID OFIC INF 20 M3        | Ø                                                  |  |
| Data da Execução:*                                                                               | 27/12/2022 Edd/mm/aaaa           |                                                    |  |
| Hora da Execução:*                                                                               |                                  |                                                    |  |
| Bancada: *                                                                                       |                                  |                                                    |  |
| Hidrômetro Aferido?: *                                                                           | O Sim O Não                      |                                                    |  |
| Motivo da não Aferição: *                                                                        | HIDROMETRO PARADO E NAO AFER     | IDO, POIS NAO ESTA REGIS                           |  |
|                                                                                                  | Dados do Hidrômetro              |                                                    |  |
| Número do Hidrômetro:                                                                            | Y15N521142                       |                                                    |  |
| Marca:                                                                                           | ELSTER                           |                                                    |  |
| Capacidade:                                                                                      | 1,5 M3/HORA                      |                                                    |  |
| Diämetro:                                                                                        | 1/2 POL                          |                                                    |  |
|                                                                                                  | 1ª AFERIÇÃO - Q3/Qn              |                                                    |  |
| Vazão:*                                                                                          | Volume Escoado:*                 |                                                    |  |
| Leitura Inicial:*                                                                                | Leitura Final:*                  |                                                    |  |
| Erro (%):                                                                                        | Erro Inmetro (%):                | De -5,00 a 5,00                                    |  |
|                                                                                                  | 2ª AFERIÇÃO - Q2/Qt              |                                                    |  |
| Vazão:*                                                                                          | Volume Escoado:*                 |                                                    |  |
| Leitura Inicial:*                                                                                | Leitura Final:*                  |                                                    |  |
| Erro (%):                                                                                        | Erro Inmetro (%):                | De -5,00 a 5,00                                    |  |
|                                                                                                  | 28 AEEDICÃO _ 01/0m              |                                                    |  |
| Vazão**                                                                                          | Volume Escoado*                  |                                                    |  |
| Leitura Inicial*                                                                                 | Loitura Einal*                   |                                                    |  |
| Erro (%):                                                                                        | Erro Inmetro (%):                | De -10.00 a 10.00                                  |  |
| 2110 (10)                                                                                        | Lite innero (M)                  | DC 10,00 a 10,00                                   |  |
|                                                                                                  | FOTOS                            |                                                    |  |
| Número do Hidrômetro:*                                                                           | Procurar NENHUM ARQUIVO SELE     | ECIONADO.                                          |  |
| Leitura Inicial:*                                                                                | Procurar NENHUM ARQUIVO SELE     | ECIONADO.                                          |  |
| Leitura Final:*                                                                                  | Procurar NENHUM ARQUIVO SELE     | ECIONADO.                                          |  |
| Frente do Imóvel:*                                                                               | Procurar NENHUM ARQUIVO SELE     | ECIONADO.                                          |  |
| ATENÇÃO: Arquivo deve                                                                            | ter a extensão do tipo JPEG, PNG |                                                    |  |
| * Campos obr                                                                                     | igatórios                        |                                                    |  |
|                                                                                                  |                                  |                                                    |  |
| Resultado:                                                                                       | 4                                | Gerar o Resultado da Aferição                      |  |
| Limpar Cancolar                                                                                  | ///.                             | Atualizar                                          |  |
| Limpar Cancelar                                                                                  |                                  | Atualizar                                          |  |
|                                                                                                  | Versão: 3.                       | 168.0.0 (Batch) 27/12/2022 - 15:44:13              |  |

Base de Conhecimento de Gestão Comercial de Saneamento - https://www.gsan.com.br/

Acima, note que quando o campo obrigatório (campos obrigatórios são sinalizados com um asterisco vermelho) Hidrômetro aferido? está marcado com Não, o sistema habilita apenas o campo Motivo da não aferição, desabilitando todos os demais campos.

Caso o Hidrômetro aferido? esteja marcado com Sim, o sistema visualiza a tela a seguir:

② Gsan -> Atendimento ao Publico -> Hidrometro -> Efetuar Afericao de Hidrometro

| Efetuar Aferiçã                                                                                                    | o de Hidrômet      | ro                   |                                      |  |
|----------------------------------------------------------------------------------------------------|--------------------|----------------------|--------------------------------------|--|
| Para afatuar a sfarição do hidrômetro, informe os dados abeixo:                                                             |                    |                      |                                      |  |
| Ordem de Servico: *                                                                                                    | 45020222           |                      |                                      |  |
| 45920223                                                                                                    |                    |                      | ø                                    |  |
|                                                                                                    | AFERIC HID         | OFIC INF 20 M3       | a                                    |  |
| Data da Execução:*                                                                                                    | 27/12/2022         | dd/mm/aaaa           |                                      |  |
| Hora da Execução:*                                                                                                    |                    |                      |                                      |  |
| Bancada: *                                                                                                    |                    | ~                    |                                      |  |
| Hidrômetro Aferido?                                                                                                    | :* 💿 Sim 🔘         | Não                  |                                      |  |
| Motivo da não Aferiça                                                                                                    | ão: *              |                      | ×                                    |  |
|                                                                                                    |                    | Dados do Hidrômetro  |                                      |  |
| Numero do Hidrome                                                                                                    | etro:              | Y15N521142           |                                      |  |
| Capacidade:                                                                                                    |                    | 1.5 M3/HORA          |                                      |  |
| Diâmetro:                                                                                                    |                    | 1/2 POL              |                                      |  |
|                                                                                                    |                    |                      |                                      |  |
|                                                                                                    |                    | 1ª AFERIÇAO - Q3/Qn  |                                      |  |
| Vazão:*                                                                                                    | 11,11              | Volume Escoado:*     | 22,22                                |  |
| Leitura Inicial:*                                                                                                    | 10,00              | Leitura Final:*      | 15,00                                |  |
| Erro (%):                                                                                                    | - 77,50            | Erro Inmetro (%):    | De -5,00 a 5,00                      |  |
|                                                                                                    |                    | 2ª AFERIÇÃO - Q2/Qt  |                                      |  |
| Vazão:*                                                                                                    | 9,99               | Volume Escoado:*     | 10,00                                |  |
| Leitura Inicial:*                                                                                                    | 4,44               | Leitura Final:*      | 5,44                                 |  |
| Erro (%):                                                                                                    | - 90,00            | Erro Inmetro (%):    | De -5,00 a 5,00                      |  |
|                                                                                                    |                    | 3ª AFERIÇÃO - Q1/Qm  |                                      |  |
| Vazão:*                                                                                                    | 5,55               | Volume Escoado:*     | 6,66                                 |  |
| Leitura Inicial:*                                                                                                    | 8,88               | Leitura Final:*      | 6.66                                 |  |
| Erro (%):                                                                                                    | - 133,33           | Erro Inmetro (%):    | De -10,00 a 10,00                    |  |
|                                                                                                    |                    | FOTOP                |                                      |  |
| Número do Hidrôma                                                                                                    | etro:* Procurar    |                      |                                      |  |
| Numero do Hidroffie                                                                                                    | riocural           |                      |                                      |  |
| Leitura Inicial:*                                                                                                    | Procurar           | KAUFMAN.JPEG         |                                      |  |
| Leitura Final:*                                                                                                    | Procurar           | KAUFMAN.JPEG         |                                      |  |
| Frente do Imóvel:*                                                                                                    | Procurar           | KAUFMAN2.JPG         |                                      |  |
| ATENÇÃO: Arquivo                                                                                                    | deve ter a extensi | áo do tipo JPEG, PNG |                                      |  |
| * Campo                                                                                                    | os obrigatórios    |                      |                                      |  |
| HIDRÔMETRO COM ERRO(S) NEGATIVO(S) QUE                                                                                      |                    |                      |                                      |  |
| Resultado: EXCEDEM O MÁXIMO ADMISSÍVEL, ENCONTRA-SE<br>REGISTRANDO UM VOLUME MENOR DO QUE FOI Gerar o Resultado da Aferição |                    |                      | Gerar o Resultado da Aferição        |  |
| CONSUMIDO                                                                                                    |                    |                      |                                      |  |
| Limpar Cancelar Atualizar                                                                                                   |                    |                      |                                      |  |
|                                                                                                    |                    | Versão: 3.1          | 68.0.0 (Batch) 27/12/2022 - 15:44:13 |  |

Last

update: 28/12/2022 ajuda:efetuar\_afericao\_de\_hidrometro https://www.gsan.com.br/doku.php?id=ajuda:efetuar\_afericao\_de\_hidrometro&rev=1672238676

14:44 Agora, é possível informar os campos com os dados da aferição de um hidrômetro via ordem de serviço dos tipos de serviço: 285, 286 e 287. Esses tipos só podem ser encerrados nesta funcionalidade, e não na Manter Ordem de Serviço, onde só é possível consultá-los AQUI. Para detalhes sobre o preenchimento dos campos clique AQUI. Após preenchê-los, clique em Gerar o Resultado da Aferição para gerar o resultado da aferição, expressando-a textualmente ao lado, no campo Resultado, depois de efetuada as seguintes validações: 1 Caso o resultado de todas as vazões estiver dentro dos percentuais do Inmetro; 1. E o valor do erro calculado na primeira aferição esteja dentro do intervalo e, 2. O valor do erro calculado na segunda aferição esteja dentro do intervalo e, 3. O valor do erro calculado na terceira aferição esteja dentro do intervalo, 4 O sistema considera como Resultado da Aferição o hidrômetro aprovado; Caso o resultado de qualquer vazão de ensaio seja positivamente maior que os percentuais do Inmetro; 1. E o valor do erro calculado na primeira aferição seja maior ou, 2. O valor do erro calculado na segunda aferição seja maior ou, 3. O valor do erro calculado na terceira aferição seja maior, 4. O sistema considera como Resultado da Aferição o hidrômetro com erros positivos que excedem o máximo admissível. 3. Caso o resultado de qualquer vazão de ensaio seja negativamente menor que os percentuais do Inmetro; 1. O valor do erro calculado na primeira aferição seja menor ou, 2. O valor do erro calculado na segunda aferição seja menor ou, 3. O valor do erro calculado na terceira aferição seja menor, 4. O sistema considera como Resultado da Aferição o hidrômetro com erros negativos que excedem o máximo admissível, encontrando-se o registro de um volume menor do que o que foi consumido. 4 Caso o resultado da primeira e da segunda vazão esteja dentro dos percentuais do Inmetro e na terceira vazão o hidrômetro esteja parado (leitura inicial = leitura final): 1 E o valor do erro calculado na primeira aferição esteja dentro do intervalo e; 2. O valor do erro calculado na segunda aferição esteja dentro do intervalo e; 3 A leitura inicial esteja igual à final e informadas na terceira aferição; 4. O sistema considera como Resultado da Aferição o hidrômetro parado apenas na 3ª vazão e normal nas demais. Caso o resultado da 1ª vazão esteja dentro dos percentuais do Inmetro e na 2ª e 3ª vazão o hidrômetro esteja parado (leitura inicial = leitura final); 1. E o valor do erro calculado na primeira aferição esteja dentro do intervalo e; 2. E a leitura inicial esteja igual à final, informadas na segunda aferição, 3. E a leitura inicial esteja igual à final, informadas na terceira aferição, 4 O sistema considera como Resultado da Aferição o hidrômetro parado na 2ª e/ou 3ª vazão e normal na 1ª vazão; 6. Caso o resultado da 1ª e 2ª vazão seja negativamente menor que do os percentuais do Inmetro e na 3ª vazão o hidrômetro esteja parado (leitura inicial = leitura final); 1. E o valor do erro calculado na primeira aferição seja menor e, 2 O valor do erro calculado na segunda aferição seja menor e, 3. A leitura inicial seja igual à final, informadas na terceira aferição, 4. O sistema considera como Resultado da Aferição o hidrômetro parado apenas na 3ª vazão, mas com erros negativos que excedem o máximo admissível (< -5%) na 1ª e/ou 2ª vazão. Gerado o resultado da aferição, clique em Atualizar

Tela de Sucesso

7/9

#### Sucesso

| ✓ | Aferição do Hidrômetro para Y15N521142 efetuada com<br>sucesso. |
|---|-----------------------------------------------------------------|
|   |                                                                 |

Menu Principal

Realizar outra Aferição de Hidrômetro

# **Preenchimento dos Campos**

| Campo                     | Orientações para Preenchimento                                                                                                    |  |
|---------------------------|----------------------------------------------------------------------------------------------------|--|
|                           | Campo obrigatório. Informe o número da ordem de serviço dos tipos de                                                                                                    |  |
| Ordem de Serviço          |                                                                                                    |  |
|                           | Campa abrigatória. O cistama sugara a data correnta, que pada sor alterada.                                                                                                    |  |
| Data da Execução          | campo obrigatorio. O sistema sugere a data corrente, que pode ser alterada                                                                                                    |  |
| lleve de Eveeveão         | no formato <b>DD/MM/AAAA</b> , digitando ou circando noime para pesquisar <b>AQUI</b> .                                                                                                    |  |
| Hora da Execução          | Campo obrigatorio. Informe no formato <b>HH:MM</b> .                                                                                                    |  |
| Bancada                   | Campo obrigatorio. Escolha a bancada da lista disponibilizada pelo sistema.<br>Campo carregado conforme o tipo de serviço da ordem informada.                                                                                                    |  |
| Hidrômetro<br>Aferido?    | Campo obrigatório. Selecione entre <b>Sim</b> ou <b>Não</b> . O sistema começa com <b>Não</b><br>marcado. Na opção <b>Não</b> , o sistema habilita apenas o campo <b>Motivo da não</b><br><b>aferição</b> , desabilitando todos os demais campos. |  |
| Motivo da não<br>Aferição | Selecione o motivo, da lista disponibilizada pelo sistema.                                                                                                    |  |
| Quadro                    | Dados do Hidrômetro                                                                                                    |  |
| Número do<br>Hidrômetro   | Preenchido automaticamente de acordo com a ordem de serviço informada.                                                                                                    |  |
| Marca                     | Preenchido automaticamente de acordo com a ordem de serviço informada.                                                                                                    |  |
| Capacidade                | Preenchido automaticamente de acordo com a ordem de serviço informada.                                                                                                    |  |
| Diâmetro                  | Preenchido automaticamente de acordo com a ordem de serviço informada.                                                                                                    |  |
| Quadro                    | 1ª AFERIÇÃO - Q3/Qn                                                                                                    |  |
| Vazão                     | Campo obrigatório. Informe numérico com 10 posições e 2 decimais.                                                                                                    |  |
| Leitura Inicial           | Campo obrigatório. Informe numérico com 10 posições e 2 decimais.                                                                                                    |  |
| Erro (%)                  | Preenchido automaticamente pelo sistema, como cálculo entre vazão e leitura inicial.                                                                                                    |  |
| Quadro                    | 2ª AFERIÇÃO - Q2/Qt                                                                                                    |  |
| Vazão                     | Campo obrigatório. Informe numérico com 10 posições e 2 decimais.                                                                                                    |  |
| Leitura Inicial           | Campo obrigatório. Informe numérico com 10 posições e 2 decimais.                                                                                                    |  |
| Erro (%)                  | Preenchido automaticamente pelo sistema, como cálculo entre vazão e leitura inicial.                                                                                                    |  |
| Quadro                    | 3ª AFERIÇÃO - Q2/Qt                                                                                                    |  |
| Vazão                     | Campo obrigatório. Informe numérico com 10 posições e 2 decimais.                                                                                                    |  |
| Leitura Inicial           | Campo obrigatório. Informe numérico com 10 posições e 2 decimais.                                                                                                    |  |
| Erro (%)                  | Preenchido automaticamente pelo sistema, como cálculo entre vazão e leitura inicial.                                                                                                    |  |
| Quadro                    | Fotos                                                                                                    |  |

| Campo                   | Orientações para Preenchimento                                                 |  |
|-------------------------|--------------------------------------------------------------------------------|--|
| Número do<br>Hidrômetro | Selecione a foto com o número do hidrômetro a partir de um diretório.          |  |
| Leitura Inicial         | Selecione a foto com a leitura inicial do hidrômetro a partir de um diretório. |  |
| Leitura Final           | Selecione a foto com a leitura final do hidrômetro a partir de um diretório.   |  |
| Frente do Imóvel        | Selecione a foto da frente do imóvel a partir de um diretório.                 |  |
| Resultado               | Preenchido automaticamente após clique em Gerar o Resultado da Aferição        |  |

### Funcionalidade dos Botões

| Botão                         | Descrição da Funcionalidade                                                                                                    |
|-------------------------------|----------------------------------------------------------------------------------------------------|
|                               | Ao clicar neste botão, o sistema permite selecionar uma data<br>válida, no formato DD/MM/AAAA (dia, mês, ano), <b>Pesquisar</b><br><b>Data - Calendário</b> . |
| R                             | Ao clicar neste botão, o sistema permite selecionar o dado na base de dados.                                                                                  |
| 8                             | Ao clicar neste botão, o sistema apaga o conteúdo do campo em exibição.                                                                                       |
| Limpar                        | Ao clicar neste botão, o sistema limpa o conteúdo dos campos da tela.                                                                                         |
| Cancelar                      | Ao clicar neste botão, o sistema cancela a operação e retorna à tela principal.                                                                               |
| Gerar o Resultado da Aferição | Ao clicar neste botão, o sistema gera o resultado da aferição,<br>expresso textualmente ao lado.                                                              |
| Atualizar                     | Ao clicar neste botão, o sistema atualiza a aferição do hidrômetro.                                                                                           |

#### Referências

Informar dados da Aferição do Hidrômetro

**Termos Principais** 

Hidrômetro

Clique **aqui** para retornar ao Menu Principal do GSAN.

×

From: https://www.gsan.com.br/ - Base de Conhecimento de Gestão Comercial de Saneamento

Permanent link: https://www.gsan.com.br/doku.php?id=ajuda:efetuar\_afericao\_de\_hidrometro&rev=1672238676

Last update: 28/12/2022 14:44

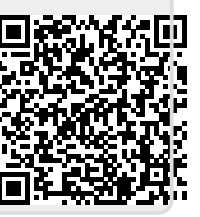